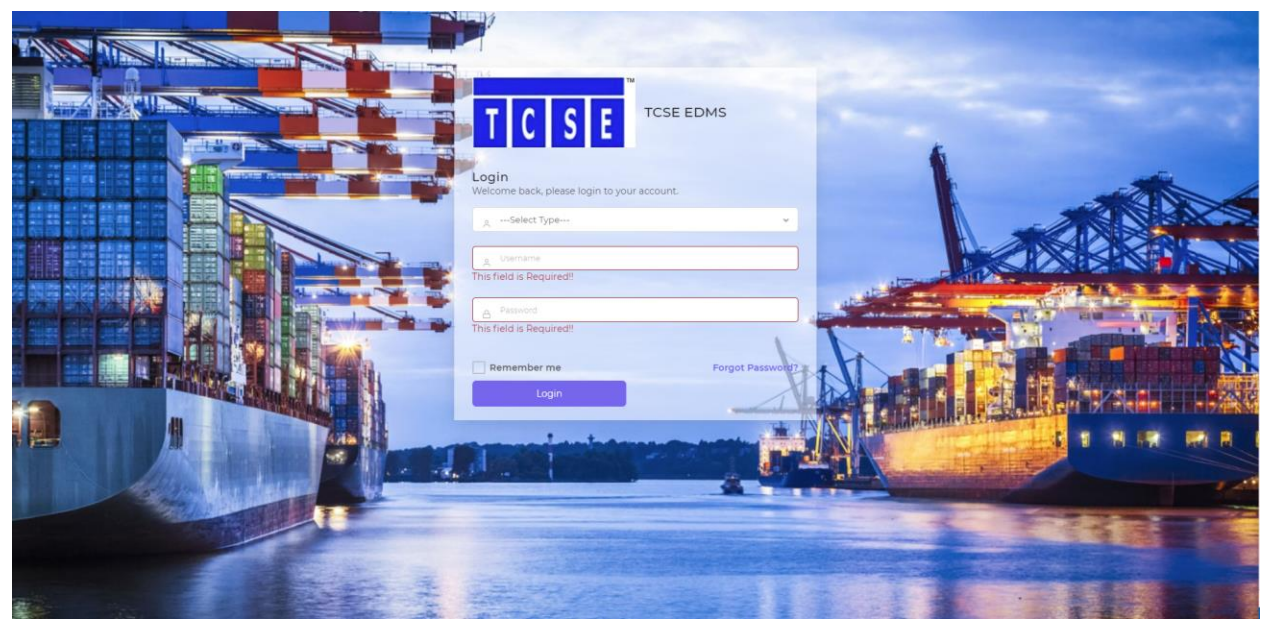

1. Access EDMS System at https://edms.tcse.com.sg

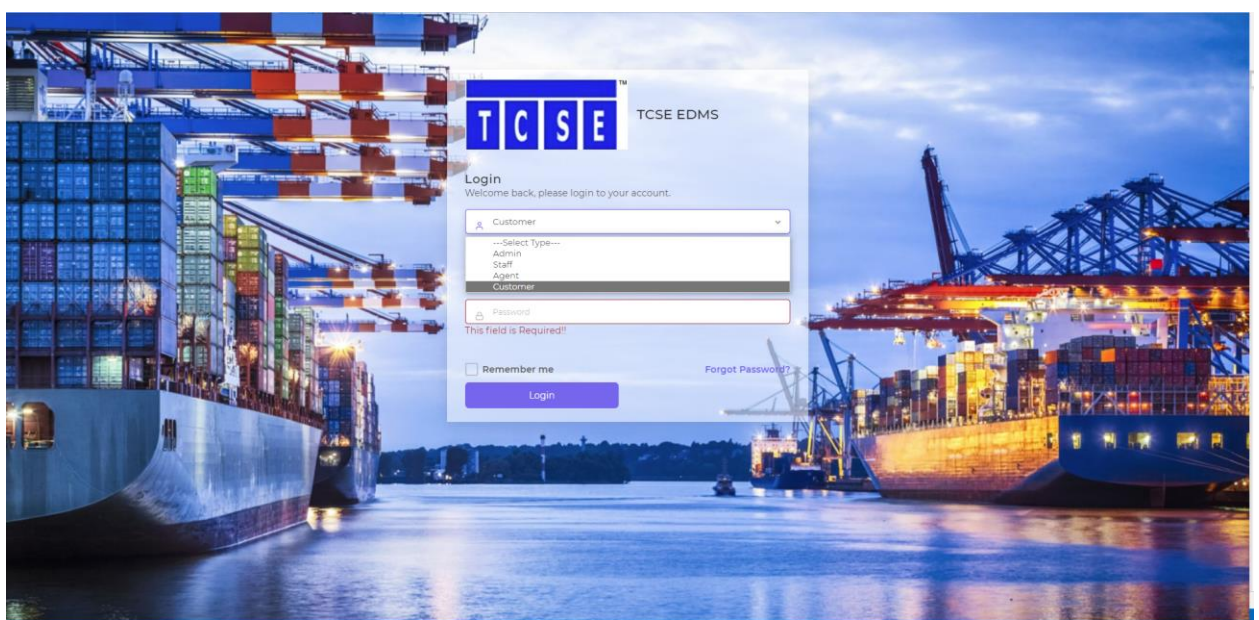

- Select Type of account. (Staff/Agent/Client)
   Login via email address and password provided by our IT Support Team
- After login, it will direct to the main page. Click on the page you would like to access (Inspection Tickets, Search Reports, Documents Authentication, Announcements)
- 5. Inspection Tickets is still undergoing UAT, hence temporary not available.

| TCSE                                                                  |                                         |                            |                                        | ე ი <sub>թ</sub>                   | yan@tcse.com.sg<br>Customer |
|-----------------------------------------------------------------------|-----------------------------------------|----------------------------|----------------------------------------|------------------------------------|-----------------------------|
| Inspection Tickets         Search Report Doc         Occuments Authen | Inspections<br>25 v Showing 1 - 25 of 2 |                            |                                        |                                    |                             |
| ♥ Announcements [+ Legout                                             | Filters<br>Equipment Number             | Start Date                 | End Date                               | ···Select Type···                  | v<br>▼ Filter               |
|                                                                       | EQUIMENT NO<br>RLTU 300505-7            | <b>DATE</b><br>22-Mar-2022 | INSPECTION TYPE Cleanliness Inspection | COUNTRY OF INSPECTION<br>Singapore | ACTION                      |
|                                                                       | RLTU 300885-8                           | 21-Mar-2022                | Cleanliness Inspection                 | Singapore                          | ۲                           |
|                                                                       | RLTU 300873-4<br>RFCU 821571-5          | 21-Mar-2022<br>21-Mar-2022 | Cleanliness Inspection                 | Singapore                          | ۲                           |
|                                                                       | RLTU 201775-2                           | 21-Mar-2022                | Cleanliness Inspection                 | Singapore                          | ۲                           |
|                                                                       | EOLU 888849-8                           | 18-Mar-2022                | Cleanliness Inspection                 | Singapore                          | ۲                           |

- Search Documents You will be able to search your inspection reports/certificate and/or Test Certificate (if it is carried out by TCSE).
   Click on the "action" button if you require to download the reports/certificate

| TCSE                                                                                                    |                                                                                                    |                                                                                              | Customer 🞧 |
|----------------------------------------------------------------------------------------------------|----------------------------------------------------------------------------------------------------|----------------------------------------------------------------------------------------------|------------|
| ⊡       Inspection Tickets         ⊡       Search Report Doc         ☑       Documents Authen         ✔       Announcements         [♣       Logout | Search Result<br>Date of Inspection<br>Equipment Number<br>Inspection Type<br>Place of Inspection<br>Country of Inspection<br>Download Reports | 22:-Mar-2022<br>RLTU 300505-7<br>Cleanliness Inspection<br>Green Earth Tank Hub<br>Singapore |            |
|                                                                                                    |                                                                                                    |                                                                                              |            |

8. Click on the file icon to download the reports/certificate

| TCSE                                                                                                    |                                                                                                    | C3 U bryan@tcse.com.sg |
|----------------------------------------------------------------------------------------------------|----------------------------------------------------------------------------------------------------|------------------------|
| <ul> <li>☐ Inspection Tickets</li> <li>☐ Search Report Doc</li> <li>☑ Documents Authen</li> <li>주 Announcements</li> <li>[ ↓ Logout</li> </ul> | Document Authentication Please input the report number to check on the authenticity of documents. Search Report No and press Enter Search. |                        |
|                                                                                                    |                                                                                                    |                        |
|                                                                                                    |                                                                                                    |                        |
|                                                                                                    |                                                                                                    |                        |

9. An added feature for our client to check if the inspection report is Genuine issued by TCSE thru our Document Authentication page.

| TCSE                                                                                        |                                             |                          | C) 신 <sup>bryan@tcse.com.sg</sup> ()<br>Customer |
|---------------------------------------------------------------------------------------------|---------------------------------------------|--------------------------|--------------------------------------------------|
| <ul> <li>Inspection Tickets</li> <li>Search Report Doc</li> <li>Documents Authen</li> </ul> | Announcements 25 v Showing 1-25 of 1        |                          | Seach.                                           |
| Announcements                                                                               | nne<br>Removal of coverage region - Kuantan | Vale Till<br>31-Dec-2022 | Description                                      |
|                                                                                             | Previous 1 Next                             |                          |                                                  |
|                                                                                             |                                             |                          |                                                  |
|                                                                                             |                                             |                          |                                                  |
|                                                                                             |                                             |                          |                                                  |
|                                                                                             |                                             |                          |                                                  |

- 10. Any official announcement will be made via this channel as well as via email too.
- 11. To view the announcement message, click on the "Description" icon to view the announcement message.

\*\*If you faced any difficulties login in, accessing or retrieval of inspection reports, please contact our support team at <a href="mailto:support@tcse.com.sg">support@tcse.com.sg</a>\*

\*\*For webpage security measures, all TCSE webpage is protected by SSL (Secure Sockets Layer), therefore, if you saw the URL on the web browser showing/indicating "Not Secure" / "http://", please do not proceed further and inform our IT support team immediately at <a href="support@ccse.com.sg">support@ccse.com.sg</a>.